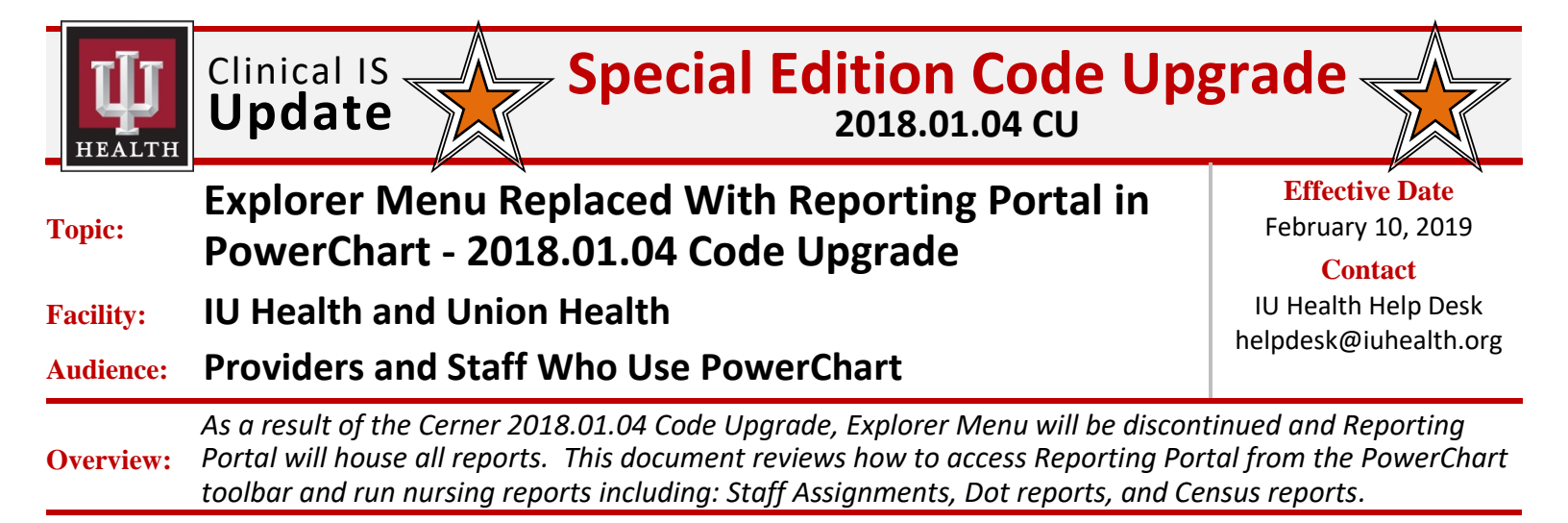

# **Explorer Menu Replaced With Reporting Portal**

#### Once signed into PowerChart:

| Step |                                                                                                    |                                                                                                    | Action                                                                                                    |                                                                                 |                                      |                                                                                                    |
|------|----------------------------------------------------------------------------------------------------|----------------------------------------------------------------------------------------------------|----------------------------------------------------------------------------------------------------|---------------------------------------------------------------------------------|--------------------------------------|----------------------------------------------------------------------------------------------------|
| 1    | Click the <b>Reportin</b><br><i>The Reporting Por</i>                                                                                                    | <b>g Portal</b> button in the too<br>tal application page disp                                                                                                    | olbar.<br>plays with categorized f                                                                                                    | ïlters.                                                                         |                                      |                                                                                                    |
|      | Note: If the Report<br>dropdown arrow to<br>P<br>Task Edit View Patient Chart Links<br>单 Patient List 警 Charge 最近 警告HConvers<br>Patient List<br>P () () () () () () () () () () () () () | ting Portal button is not<br>access the button.<br>Notifications Patient List Help<br>Tracking Shell [] i @ CareWeb @ ClinSuite @ Lawson RSS @<br>ation ~ Patient Education @ Patient Pharmacy @ Document<br>A   @ II ] @ | forward-facing in the te<br>verChart Organizer for<br>Lab Directory of Services 🎕 Clarian Patient Education Sheets<br>Is 🕿 Collections Inquiry 🕅 Medication Manager 🎟 Medicati | OOlbar, click the                                                               | Toolbar O                            | britions     -     C     Seveda 0 Critic 0 Ordera 0     c     Seveda 0 Critic 0 Ordera 0     c     feature Result Copy     Result Copy     feature Result Copy     forcer Result Entry     PPR Provider Lookup     PPR Vorder Lookup     CuttindeGiaManager |
| 2    | Type <b>'assign</b> ' in the <b>Search</b> field.                                                                                                    | Reporting Portal                                                                                                    | Reporting Porta                                                                                                    | 3                                                                               |                                      | Reporting Portal                                                                                                    |
|      |                                                                                                    | Reporting Portal                                                                                                    |                                                                                                    | assign                                                                          | a kenura, kw   Sec                   | X                                                                                                    |
|      |                                                                                                    | Filters Source ✓ All □ Public (8/1762) > Categories Recent Reports                                                                                                    | All Reports (8) My Favorites (<br>Report Name  Assigned Provider Audit - ED HealtheCare Batch Case Reassignm Historical Staff Assignment                                       | 0)<br>Categories<br>Emergency Department<br>Care Management<br>Respiratory Care | Source<br>Public<br>Public<br>Public | C<br>Favorite<br>☆ ^<br>☆                                                                                                    |
|      |                                                                                                    | ور حاور دو المال المورد ورود الم                                                                                                    | Provider Group Assignments Audit                                                                                                    | Application Support                                                             | Public                               | الد الم غير م                                                                                                    |

The Best Care, Designed for You – Utilizing Excellence in Clinical IS Education

Task 541307 (Linked to Request 3142512) Explorer Menu Replaced With Reporting Portal in PowerChart -2018.01.04 Code Upgrade v1.0 02-10-19 CCU Effective Date: February 10, 2019 Page 1 of 5

Continued on next page

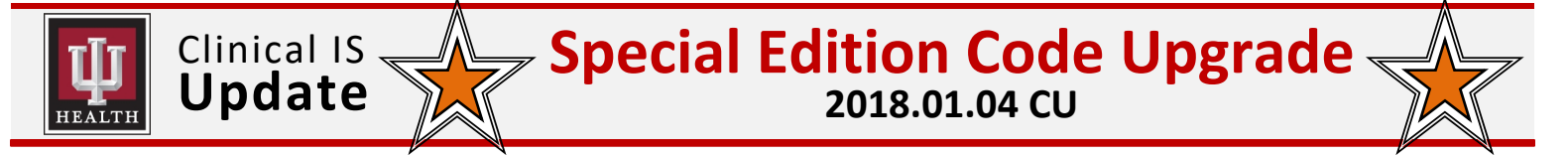

### Explorer Menu Replaced With Reporting Portal (continued)

Step 3 Action

| Applications 👻                   | Welcome: Nelson, Marin                                                                                                    | a Kendra, RN   Sett                                                                                                    | tings   Help   Ab                                                                                                    |
|----------------------------------|----------------------------------------------------------------------------------------------------|----------------------------------------------------------------------------------------------------|----------------------------------------------------------------------------------------------------|
| Q.                               |                                                                                                    |                                                                                                    |                                                                                                    |
|                                  | assign                                                                                                    |                                                                                                    | :                                                                                                    |
| All Reports (8) My Favorites (0) | ÷                                                                                                    |                                                                                                    |                                                                                                    |
| Report Name 🔺                    | Categories                                                                                                    | Source                                                                                                    | Favorite                                                                                                    |
| Assigned Provider Audit - ED     | Emergency Department                                                                                                    | Public                                                                                                    | \$                                                                                                    |
| HealtheCare Batch Case Reassignm | Care Management                                                                                                    | Public                                                                                                    | ☆                                                                                                    |
| Historical Staff Assignment      | Respiratory Care                                                                                                    | Public                                                                                                    | ☆                                                                                                    |
| Provider Group Assignments Audit | Application Support                                                                                                    | Public                                                                                                    | ☆                                                                                                    |
| Remove Provider Assignments > 48 | Emergency Department                                                                                                    | Public                                                                                                    | \$                                                                                                    |
| Shift Assignment                 | Managment                                                                                                    | Public                                                                                                    | ☆                                                                                                    |
| Shift Assignment                 | Nursing                                                                                                    | Public                                                                                                    | ☆                                                                                                    |
| Tracking List Assignment Copy    | Emergency Department                                                                                                    | Public                                                                                                    | \$                                                                                                    |
|                                  |                                                                                                    |                                                                                                    |                                                                                                    |
|                                  | All Reports (8) My Favorites (0)<br>Report Name  Assigned Provider Audit - ED HealtheCare Batch Case Reassignm Historical Staff Assignment Provider Group Assignments Audit Remove Provider Assignments > 48 Shift Assignment Chift Assignment Tracking List Assignment Copy | All Reports (8) My Pavorites (0)   Report Name A Categories   Assigned Provider Audit - ED Emergency Department   HealtheCare Batch Case Reassignm Care Management   Historical Staff Assignment Respiratory Care   Provider Group Assignments Audit Application Support   Remove Provider Assignments > 48 Emergency Department   Shift Assignment Managment   Shift Assignment Nursing   Tracking List Assignment Copy Emergency Department | All Reports (8)       My Favorites (0)       ■         Report Name ▲       Categories       Source         Assigned Provider Audit - ED       Emergency Department       Public         HealtheCare Batch Case Reassignm       Care Management       Public         Historical Staff Assignment       Respiratory Care       Public         Provider Group Assignments Audit       Application Support       Public         Shift Assignment       Emergency Department       Public         Shift Assignment       Nursing       Public         Tracking List Assignment Copy       Emergency Department       Public |

A dropdown window displays with available report options.

| Recent Reports | Shift Assignment     |                                         | Managment                              | Public     | \$        |
|----------------|----------------------|-----------------------------------------|----------------------------------------|------------|-----------|
|                | Shift Assignment     |                                         | Nursing                                | Public     | ☆         |
|                | Description:         | Suggested Report<br>User:               | Reporting Application:                 | Ru         | in 👆      |
|                |                      | Suggested Report<br>Frequency:          | Alternate name:<br>1_RPT_SHIFT_ASSIGNM | Run in Bac | ckground  |
|                |                      | Support Reference<br>Number:<br>9514353 | ENT:DBA                                | View Prev  | rious Run |
|                | Path: Published / N  | ursing                                  |                                        |            |           |
|                | Tracking List Assign | iment Copy                              | Emergency Department                   | Public     | \$        |

Continued on next page

Clinical IS Special Edition Code Upgrade Update Update 2018.01.04 CU

#### Explorer Menu Replaced With Reporting Portal (continued)

|                                                                                                    | Action                                                                                                    |  |  |  |  |  |
|----------------------------------------------------------------------------------------------------|----------------------------------------------------------------------------------------------------|--|--|--|--|--|
| Select the Facility, Nurse Unit and Assign Type from the dropdown options.                              |                                                                                                    |  |  |  |  |  |
| Discern Prompt: 1                                                                                       | _RPT_SHIFT_ASSIGNMENT:DBA - 🗖 🗙                                                                                                    |  |  |  |  |  |
| Output to File/Printer/MINE:                                                                            | MINE 🗸 🖻                                                                                                    |  |  |  |  |  |
| Facility:                                                                                               | ✓                                                                                                    |  |  |  |  |  |
| Nurse Unit:                                                                                             | ✓                                                                                                    |  |  |  |  |  |
| Assign Type                                                                                             |                                                                                                    |  |  |  |  |  |
| Start Date/Time?                                                                                        |                                                                                                    |  |  |  |  |  |
| End Date/Time?                                                                                          |                                                                                                    |  |  |  |  |  |
| End Date/ Time !                                                                                        |                                                                                                    |  |  |  |  |  |
|                                                                                                    |                                                                                                    |  |  |  |  |  |
|                                                                                                    | Execute Cancel                                                                                                    |  |  |  |  |  |
| Return to prompts on close of                                                                           | of output                                                                                                    |  |  |  |  |  |
| Ready                                                                                                   |                                                                                                    |  |  |  |  |  |
|                                                                                                    |                                                                                                    |  |  |  |  |  |
| Click the <b>Execute</b> button at                                                                      | t the bottom of the screen.                                                                                                    |  |  |  |  |  |
|                                                                                                    | Reporting Portal – – – ×                                                                                                    |  |  |  |  |  |
| Reporting Portal 📓 Shift Assignment 🗙                                                                   | ······                                                                                                    |  |  |  |  |  |
|                                                                                                    |                                                                                                    |  |  |  |  |  |
|                                                                                                    |                                                                                                    |  |  |  |  |  |
| Run Date/Time: 02/                                                                                      | 10/2019         11:43         Shift Assignment Report           orth Hospital         02/10/2019         11:35         to 02/10/2019         11:37 |  |  |  |  |  |
| Nurse Unit: CNB5/<br>Assign Type: Nursin                                                                | A-B<br>Ig                                                                                                    |  |  |  |  |  |
| Room/Bed Patient                                                                                        | Name Assigned Personnel Room/Bed Pa                                                                                                    |  |  |  |  |  |
|                                                                                                    |                                                                                                    |  |  |  |  |  |
| Click the Drint icon in the t                                                                           | on latt corner of the screen                                                                                                    |  |  |  |  |  |
| Click the <b>Print icon</b> in the t                                                                    | top left corner of the screen.<br>for printing details.                                                                                            |  |  |  |  |  |
| Click the <b>Print icon</b> in the t<br><i>The Print window displays</i><br>Click the <b>OK</b> button. | for printing details.                                                                                                    |  |  |  |  |  |

Continued on next page

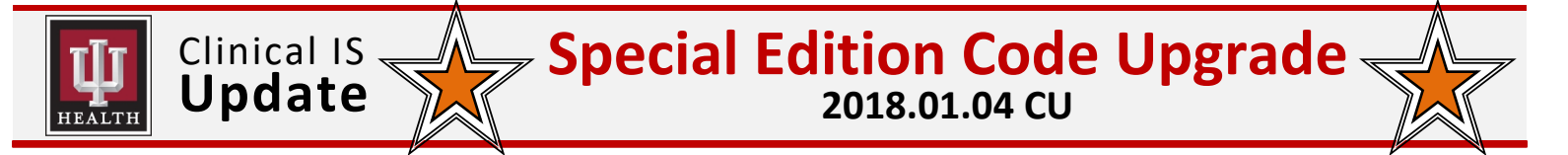

#### Explorer Menu Replaced With Reporting Portal (continued)

| Step |                                                                                | Actio                                  | on                    |                                         |                                        |                      |                  |       |
|------|--------------------------------------------------------------------------------|----------------------------------------|-----------------------|-----------------------------------------|----------------------------------------|----------------------|------------------|-------|
| 9    | Click the <b>Reporting Portal</b> tab to return to the <b>Reporting Portal</b> | Reporting Portal – 🗆 🗙                 |                       |                                         |                                        |                      |                  |       |
|      |                                                                                | 🖨 Cerner                               |                       | Applications 🔻                          | Welcome: Nelson, Marir                 | na Kendra, RN   Sett | iings   Help   / | About |
|      | The executed report displays under the Recent Reports menu.                    | Reporting Portal                       |                       | Q a                                     | ssign                                  |                      |                  | ×     |
|      |                                                                                | =                                      | All Reports (8)       | My Favorites (1)                        | Ŧ                                      |                      |                  | С     |
|      |                                                                                | Filters                                | Report Name 🔺         |                                         | Categories                             | Source               | Favorite         |       |
|      |                                                                                | ✓ Source<br>☑ All<br>□ Public (8/1762) | Provider Group Assig  | nments Audit                            | Application Support                    | Public               | \$               | ^     |
|      |                                                                                | > Categories                           | Remove Provider Ass   | ignments > 48                           | Emergency Department                   | Public               | \$               |       |
| 10   | Click the Star next to the report                                              | Recent Reports<br>Shift Assignment     | Shift Assignment      |                                         | Managment                              | Public               | $\dot{\Delta}$   |       |
|      | to save to My Favorites.                                                       |                                        | Shift Assignment      |                                         | Nursing                                | Public               |                  |       |
|      | For future needs, the Shift                                                    |                                        | Description:          | Suggested Report<br>User:               | Reporting Application:                 | Ru                   | in               |       |
|      | accessed from the Recent                                                       |                                        |                       | Suggested Report<br>Frequency:          | Alternate name:<br>1_RPT_SHIFT_ASSIGNM | Run in Ba            | ckground         |       |
|      | Reports menu, or from the My                                                   |                                        |                       | Support Reference<br>Number:<br>9514353 | ENT:DBA                                | View Prev            | rious Run        |       |
|      | Favorites tab.                                                                 |                                        | Path: Published / Nur | sing                                    |                                        |                      |                  |       |
|      |                                                                                |                                        | Tracking List Assignm | nent Copy                               | Emergency Department                   | Public               | ☆                | ~     |
|      |                                                                                |                                        |                       |                                         |                                        |                      |                  | P1558 |
|      |                                                                                |                                        |                       |                                         |                                        |                      | 1                |       |

# Additional Reporting Portal Reports Available

Search for 'dot' to access the Dot Sheet Report IMM for a specific facility/unit.

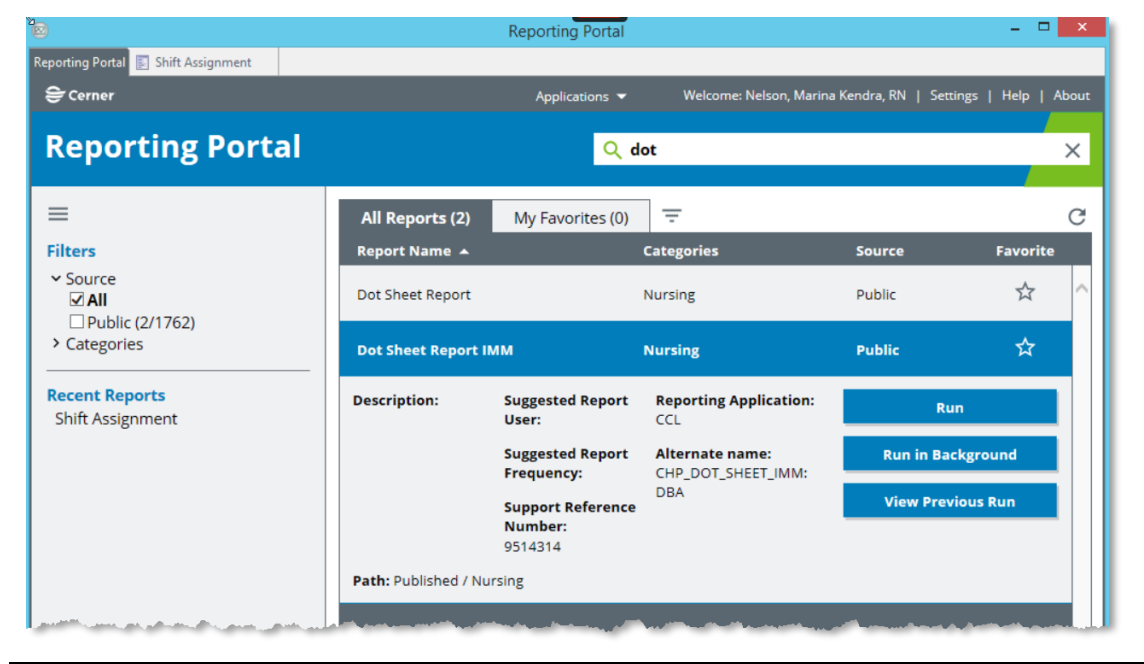

Continued on next page

Clinical IS Special Edition Code Upgrade Update Update

# Additional Reporting Portal Reports Available (continued)

Search for 'census' to access the Census Report – Nurse Unit for a specific facility/unit.

| ≥                                            |                           | Reporting Portal                        |                                                     |                          | - • ×        |
|----------------------------------------------|---------------------------|-----------------------------------------|-----------------------------------------------------|--------------------------|--------------|
| Reporting Portal 🛐 Shift Assignment 📑 Dot    | : Sheet Report IMM 🛛 🛐 Ce | ensus Report - Nurse Unit               |                                                     |                          |              |
| 😂 Cerner                                     |                           | Applications 🔻                          | Welcome: Nelson, Marir                              | na Kendra, RN   Settings | Help   About |
| Reporting Portal                             |                           | ۹ د                                     | ensus                                               |                          | ×            |
| ≡                                            | All Reports (83)          | My Favorites (0)                        | Ŧ                                                   |                          | C            |
| Filters                                      | Report Name 🔺             |                                         | Categories                                          | Source                   | Favorite     |
| ✓ Source<br>☑ All<br>□ Dublic (82(1762))     | Census Report - Inpa      | tients by Facility                      | Registrations                                       | Public                   | ☆ ^          |
| Categories                                   | Census Report - Neu       | rologist Attendi                        | Registrations                                       | Public                   | ☆            |
| Recent Reports<br>Census Report - Nurse Unit | Census Report - NUn       | it Last 30 Day S                        | Registrations                                       | Public                   |              |
| Dot Sheet Report IMM<br>Shift Assignment     | Census Report - Nui       | rse Unit                                | Registrations                                       | Public                   | ☆            |
|                                              | Description:              | Suggested Report<br>User:               | Reporting<br>Application:<br>CCL<br>Alternate name: | Run                      |              |
|                                              |                           | Suggested Report<br>Frequency:          |                                                     | Run in Backgr            | ound         |
|                                              |                           | Support Reference<br>Number:<br>9502373 | CHP_CENSUS_RPT:DBA                                  | View Previous            | s Run        |
|                                              | Path: Published / Reg     | istrations                              |                                                     |                          |              |
|                                              | Census Report - Nurs      | e Unit Care Mg                          | Registrations                                       | Public                   | ☆ 、          |
|                                              | <u> </u>                  |                                         |                                                     |                          | P1558        |
|                                              |                           |                                         |                                                     |                          |              |